## Login to Play Football

Go to the PlayFootball website: <u>www.playfootball.com.au/register</u> Click on "Register Now" Select "Player Registration"

Follow the prompts to proceed to login pages, find your FFA number and/or reset your password or setup a new FFA number for <u>new players</u> Login using your FFA number and password: FFA Number: Password:

## **Start Registration**

Once logged in, select "Make a Registration" or "Register Now" Update your contact details including email address and emergency contact details. On the next screen, enter the club name you wish to register for... WAGGA FUTSAL Select the correct Registration Package that applies for your registration. UNDER8/ UNDER 10 / UNDER 12 / UNDER 14 / UNDER 16 Click the "Add" button. Click the Next button at the bottom of the screen. Read and acknowledge the Terms and Conditions then click Next. Answer additional mandatory questions.

## Pay for Registration

Click on "Pay Now" to pay online with a credit card (VISA or MasterCard), or select "manual Payment at Club" if you want to pay at your club's information day.

NB: Payment must be made before a registration can be accepted by the club.

Answer the questions on the final page and click the "Save All Answers" button.

Your registration has now been submitted. The club will contact you to inform you of your team placement.

## <u>Help</u>

If you have any trouble with your registration you can use the following resources to help you.

- Visit the FAQ's page on the PlayFootball website.
- View the Player Registration guides and videos which are on the Resources page of the PlayFootball website.
- Call Play Football Support Desk and Support Centre on (02) 8880 7983 if you are having problems with your password to login.